\_

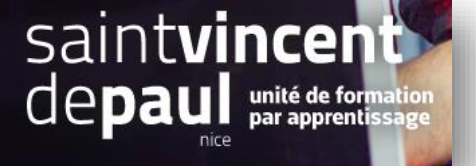

## Newsletter

| Accéder aux module Newsletter |  |
|-------------------------------|--|
|                               |  |

Allez dans « apparence », puis « thèmes et logos »

|                                                       | Sélectionnez l'onglet « Pages configuration »                   |                                                                                                    |                                     |  |  |  |  |  |  |  |  |  |
|-------------------------------------------------------|-----------------------------------------------------------------|----------------------------------------------------------------------------------------------------|-------------------------------------|--|--|--|--|--|--|--|--|--|
| PrestaShop 1.2.7.4                                    | Acces rapide - Q Rechercher Theme et logo / Pyges Configuration |                                                                                                    | <ul> <li>Voir ma boutique</li></ul> |  |  |  |  |  |  |  |  |  |
| M Tableau de bord                                     | Pages Configuration                                             |                                                                                                    | ,<br>,                              |  |  |  |  |  |  |  |  |  |
| VENDRE                                                | Thème et logo Pages Configuration Personnalisation avancée      | DIAPORAMA                                                                                                    |                                     |  |  |  |  |  |  |  |  |  |
| Clients                                               |                                                                 |                                                                                                    | · · ·                               |  |  |  |  |  |  |  |  |  |
| ■ SAV IL Statistiques                                 |                                                                 | PRODUITS EN PAGE D'ACCUEIL                                                                                                    | ~                                   |  |  |  |  |  |  |  |  |  |
| PERSONNALISER                                         |                                                                 | BLOC DE TEXTE                                                                                                    |                                     |  |  |  |  |  |  |  |  |  |
| Apparence                                             |                                                                 | BANNIÈRE                                                                                                    | ~                                   |  |  |  |  |  |  |  |  |  |
| Thème et logo<br>Catalogue de thèmes<br>Thème d'email |                                                                 | NEWSLETTER & RÉSEAUX SOCIAUX                                                                                                    | ^                                   |  |  |  |  |  |  |  |  |  |
| Pages<br>Positions<br>Images<br>Link Widget           |                                                                 | Recription à la newsletter<br>Keep in touch with your customers the way you want, add a form to the<br>homepage of your store and allow all the curious to subscribe to your<br>newsletter. | Configurer 🗸                        |  |  |  |  |  |  |  |  |  |
| Livraison Palement International                      |                                                                 | Liens de suivi sur réseaux sociaux Permet d'ajouter des informations supplémentaires concernant-les réseaux sociaux de votre marque.                                                        | Configurer 🗸                        |  |  |  |  |  |  |  |  |  |

## Cliquez sur « Configurer», dans « inscription à la newsletter »

| ✓ Tableau         | u de bord      | Configurer<br>Inscription a la newsletter             | Precedent Ti                                                                                                    | raduire Vérifier la mise à jour | L<br>Points d'accroche |
|-------------------|----------------|-------------------------------------------------------|----------------------------------------------------------------------------------------------------|---------------------------------|------------------------|
| VENDRE            |                | 40 PARAMÈTRES                                         |                                                                                                    |                                 |                        |
| 👉 Comma           | andes          | Envoyer un e-mail de vérification après inscription ? | OUI NON                                                                                                    |                                 |                        |
| Clients           | ue             | Envoyer un e-mail de confirmation après inscription ? | OUI NON                                                                                                    |                                 |                        |
| j≡ SAV            |                | Code de réduction offert                              |                                                                                                    |                                 |                        |
| ılı Statistiq     | ques           |                                                       | Laissez vide pour desoctiver                                                                                                    |                                 |                        |
| PERSONNAL         | ISER           | Conditions d'envoi de la newsletter                   | Vous pouvez vois désinscrire à tout moment. Vous trouverez pour cela nos informations de contact dans les conditions d'utilisation du site. |                                 |                        |
| 🌧 Modules         | s ^            |                                                       | Laissez Vide pour desoctiver                                                                                                    |                                 |                        |
| Gestion<br>module | inalre de<br>s |                                                       |                                                                                                    |                                 | B                      |
| Catalog           | ue de modules  |                                                       |                                                                                                    |                                 | Enregistrer            |
| Livraiso          | nce<br>in      | Q RECHERCHER DES ADRESSES                             |                                                                                                    |                                 |                        |
| Palemer           | nt             | Adresse e-mail à rechercher                           |                                                                                                    |                                 |                        |
| Internat          | tional         |                                                       | Par exemple : contact@prestashop.com au @prestashop.com                                                                                     |                                 |                        |
| Auvertus          | 5              |                                                       |                                                                                                    |                                 | 2                      |
| CONFIGURE         | R              |                                                       |                                                                                                    |                                 | Rechercher             |

Activez l'envoi de messages pour confirmation et validation

« enregistrer »

| Sélectionner le                                        | es clients c                       | lui re       | cevront                             | : la newsl     | etter                            |                      |        |                        |                            |            |                   |                                       |           |       |
|--------------------------------------------------------|------------------------------------|--------------|-------------------------------------|----------------|----------------------------------|----------------------|--------|------------------------|----------------------------|------------|-------------------|---------------------------------------|-----------|-------|
| Aller dans « <b>cl</b> i                               | ents »                             |              |                                     |                |                                  |                      |        |                        |                            |            |                   |                                       |           |       |
| Tableau de bord                                        | <sup>Clients</sup><br>Gérez vos cl | ients        |                                     |                |                                  |                      |        |                        | 🕀 Ajoute                   | r un nouve | au client M       | odules et services re                 | commandés | Aide  |
|                                                        | ✓ Création réus                    | ssie.        |                                     |                |                                  |                      |        |                        |                            |            |                   |                                       |           | ×     |
| Commandee Catalog Catalog Clients Adresses             |                                    | -            | clients<br>rout temps<br>50% de fem | mes            | Åge m<br>TOUT<br>36 a            | oyen<br>TEMPS<br>ANS |        | Comman<br>TOUT TE<br>O | ndes par client<br>IMPS    |            | Ins<br>To<br>1    | criptions à la newsletter<br>UT TEMPS |           | C     |
|                                                        | Gérez vos clients                  | (2)          |                                     |                |                                  |                      |        |                        |                            |            |                   |                                       |           | •     |
| il. Statistiques                                       | Actions groupée                    | is 🗸         |                                     |                | Adverse o                        |                      |        | Lettro                 | Offron                     |            |                   | Derpière                              |           |       |
| PERSONNALISER                                          | ID                                 | Titre        | Prénom                              | Nom            | mail                             | Ventes               | Activé | d'informations         | <ul> <li>parten</li> </ul> | aires      | Inscription       | visite                                | Act       | tions |
| Apparence                                              | Chercher                           | ÷            | Chercher un                         | pi Chercher un | Chercher une a                   |                      | ¢      |                        | ¢                          | ¢          | From<br>To        | 8<br>8                                | Q, Recher | cher  |
| Paiement                                               | 2                                  | м            | DURDEN                              | John           | durdenjohn@gma<br>I.com          | · .                  | . 🗸    | ×                      |                            | ~          | 2022-11-09 18:21: | 33                                    | 1         | :     |
| <ul> <li>International</li> <li>Advertising</li> </ul> | 1                                  | Mme          | valerie                             | caluaud        | valerie_calluaud@<br>hotmail.com | -                    | . 🗸    | / · ·                  |                            | ~          | 2022-11-09 18:19: | :00                                   | 1         | :     |
| CONFIGURER                                             |                                    |              |                                     |                |                                  |                      |        |                        |                            |            |                   |                                       |           |       |
| Paramètres de la                                       | 🕂 Définir les chan                 | nps requis p | our cette sectio                    | n              |                                  | /                    |        |                        |                            |            |                   |                                       |           |       |

Activez « lettre d'information » en cliquant sur la croix rouge